# WaszaGmina.MamPrawoWiedziec.pl - instrukcja obsługi strony

Zebraliście już pierwsze odpowiedzi kandydatów. Proponujemy wyświetlenie ich na specjalnej podstronie serwisu mamprawowiedziec.pl, np. poznan.mamprawowiedziec.pl, moniatycze.mamprawowiedziec.pl itd.

Na potrzeby testów stworzyliśmy próbną stronę. Możecie zobaczyć ją pod roboczym adresem: http://ania.blogi.mamprawowiedziec.pl/. Prosimy nie rozpowszechniać go poza osoby zaangażowane w zadanie.

## LOGOWANIE

1. Otwórz link http://ania.blogi.mamprawowiedziec.pl/wp-login.php?loggedout=true

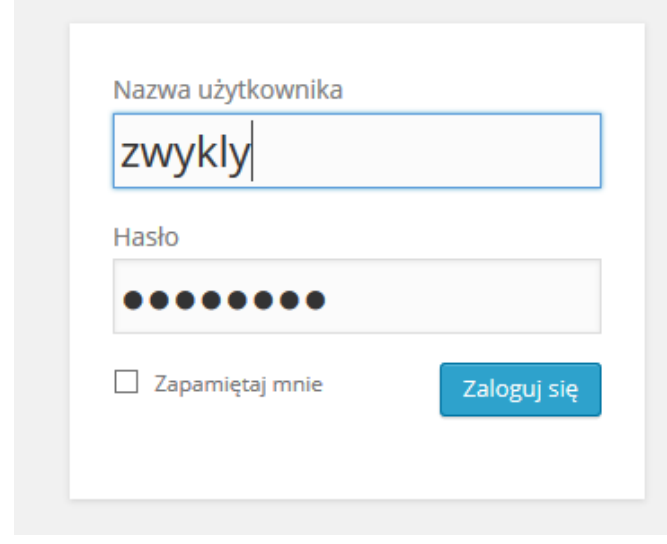

# 2.Wpisz:

Nazwa użytkownika: zwykly

Hasło: MaszGłos

To jest roboczy login do roboczej wersji strony. Po utworzeniu swojej właściwej podstrony dostaniesz własny login i hasło.

### **DODAWANIE KANDYDATA**

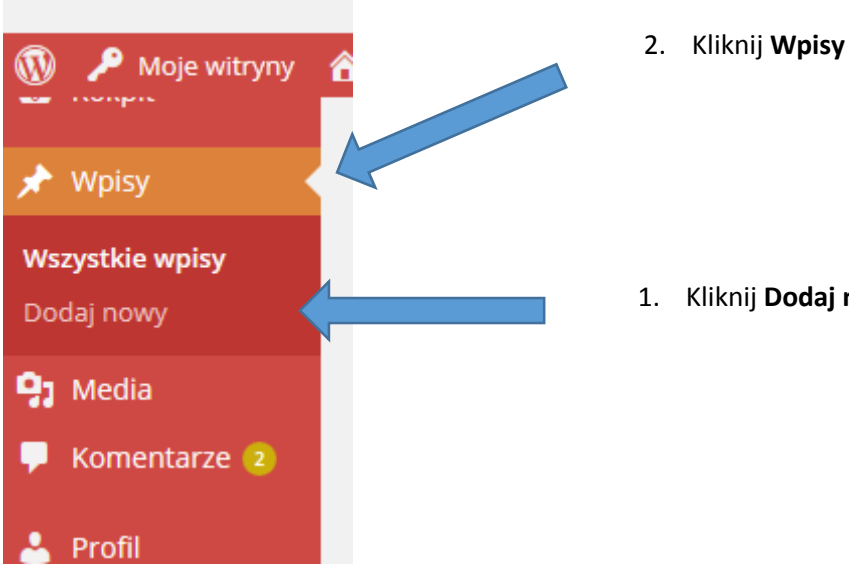

1. Kliknij Dodaj nowy

| Głosuj swiadomie!     2     Dodaj       Dodaj nowy wpis       Wprowadź tytuł w tym miejscu                                                                                                    | 3.         | Wpisz imię i na<br>miejscu na tyt | azwisko kandydata w<br>uł. |                |
|----------------------------------------------------------------------------------------------------|------------|-----------------------------------|----------------------------|----------------|
| Image: second symplectic symplectic symplecti symplecti symplectic symplectic symplectic symplectic | ₩ <b>\</b> | *** <b>2</b>                      | Wizt                       | Jalny Tekstowy |
|                                                                                                    |            |                                   | 4. Tu wklej o<br>kandydata | dpowiedzi      |

W treści wpisu wklej poglądy kandydata. Możesz przygotować sobie szablon w programie Word, do którego będziesz wklejać odpowiedzi kolejnych kandydatów.

Nasza propozycja formatowania:

Treść pytań wpisz pogrubioną czcionką. Jak to zrobić? Zaznacz tekst pytania i kliknij ikonkę

Odpowiedzi kandydata wpisz normalną czcionką.

Odpowiedzi na pytania zamknięte, których nie wybrał kandydat wpisz na szaro. Jak to zrobić? Zaznacz

В

tekst, kliknij ikonkę A i wybierz szary kolor z listy.

# DODAWANIE ZDJĘCIA

|                                    | ᠑ Dodai medium                 |
|------------------------------------|--------------------------------|
| Podczas dodawania wpisu kliknij    |                                |
| Jeśli masz zdjęcie kandydata na sw | voim komputerze:               |
| Kliknij <b>Dodaj pliki</b>         |                                |
| Kliknij <b>Wybierz pliki</b>       |                                |
| Wybierz odpowiedni plik ze swoje   | go komputera                   |
| Otworzy się Biblioteka mediów      |                                |
| Kliknij <b>Wstaw do wpisu</b>      |                                |
| Jeśli chcesz dodać zdjęcie kandyda | ta z internetu:                |
| Kliknij <b>Dodaj adres URL</b>     |                                |
| Kliknij prawym przyciskiem myszy   | na zdjęcie, które chcesz dodać |

Wybierz opcję kopiuj adres obrazka Wróć na stronę bloga i wklej adres w pole, które zaczyna się od **http://** Kliknij **Wstaw do wpisu** 

#### **KOMITET WYBORCZY**

Po prawej stronie znajdziesz pole Kategorie.

Z listy wybierz komitet wyborczy, do którego należy kandydat.

#### OKRĘG WYBORCZY

Po prawej stronie znajdziesz pole **Tagi**. Wpisz odpowiedni numer okręgu.

Pofil kandydata jest prawie gotowy! Musisz jeszcze tylko ustawić jego wygląd na stronie głównej.

## KANDYDAT NA STRONIE GŁÓWNEJ

Na stronie głównej bloga wyświetla się lista kandydatów z częścią informacji o każdym z nich. Np.:

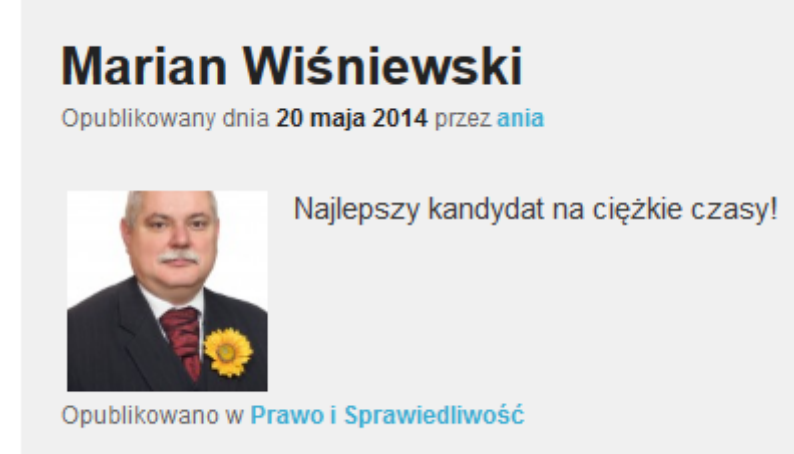

Przy dodawaniu wpisu trzeba ustalić jeszcze dwa elementy.

Dodawanie miniatury zdjęcia.

Zjedź na sam dół dodawania wpisu.

| Edytuj wpis Dodaj nowy                                                  |                                                  |          |          |                                                                          |                  |
|-------------------------------------------------------------------------|--------------------------------------------------|----------|----------|--------------------------------------------------------------------------|------------------|
| Jan Kowalski                                                            |                                                  |          |          | Opublikuj                                                                |                  |
| Bezpośredni odnośnik: http://ania.blogi.mamprav                         | vowiedziec.pl/jan-kowalski-2/ Edytuj Zobacz wpis |          |          | Zapisz szkic                                                             | Podejrzyj        |
| <b>9</b> 3 Dodaj medium                                                 |                                                  | Wizualny | Tekstowy | <b>9</b> Stan: Szkic Edytuj                                              |                  |
| B <i>I</i> ∧te ∷ ∷ ≤ 66 − Ξ Ξ Ξ<br>Akapit ▼ <u>U</u> ≡ <u>A</u> ▼ 🛱 ◊ Ω | । 0 % ≖ III<br>ए इ क ^ 0 0                       |          | ×        | <ul> <li>Dostępność: Publiczne</li> <li>Opublikuj natychmiast</li> </ul> | Edytuj<br>Edytuj |
| Najlepszy kand                                                          | ydat na ciężkie czasy!                           |          | ^        | Przenieś do kosza                                                        | Opublikuj        |
| Imię i nazwisk<br>Marian Wiśnie<br>Lista wyborcza                       | o<br>wski                                        |          |          | Format                                                                   |                  |

Na samym dole, po prawej stronie kliknij Ustaw ikonę wpisu

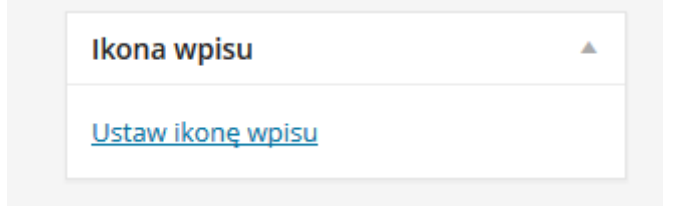

Wybierz zdjęcie, które chcesz dodać.

## Fragment tekstu na stronę główną

Wybierz fragment tekstu, który ma się wyświetlać na stronie głównej. Np. samo hasło wyborcze "Najlepszy kandydat na ciężkie czasy".

Ustaw kursor po tym tekście.

Kliknij ikonę Insert Read More Tag

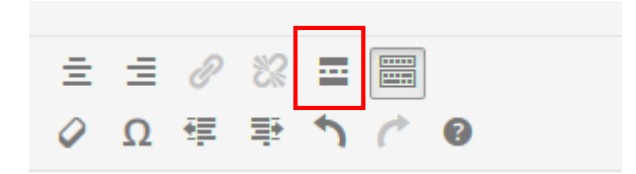

Gotowe!